## **Anleitung Webex-Roomkit**

Jedes Webex-Roomkit verfügt über eine Art Tablet, auf dem folgendes zu sehen ist:

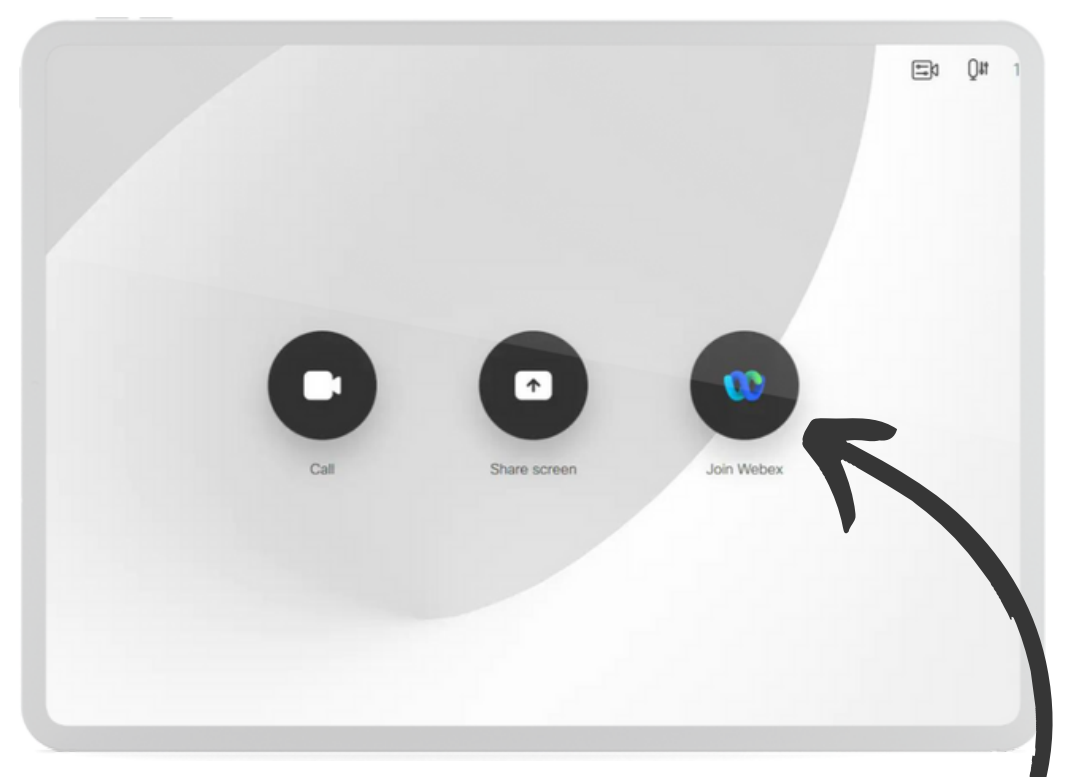

Wählen Sie die Funktion "Webex beitreten" oder "Join Webex" an. Geben Sie die Meeting-Nummer und ggf. das Passwort ein. Diese Informationen sind der Einladung beigefügt.

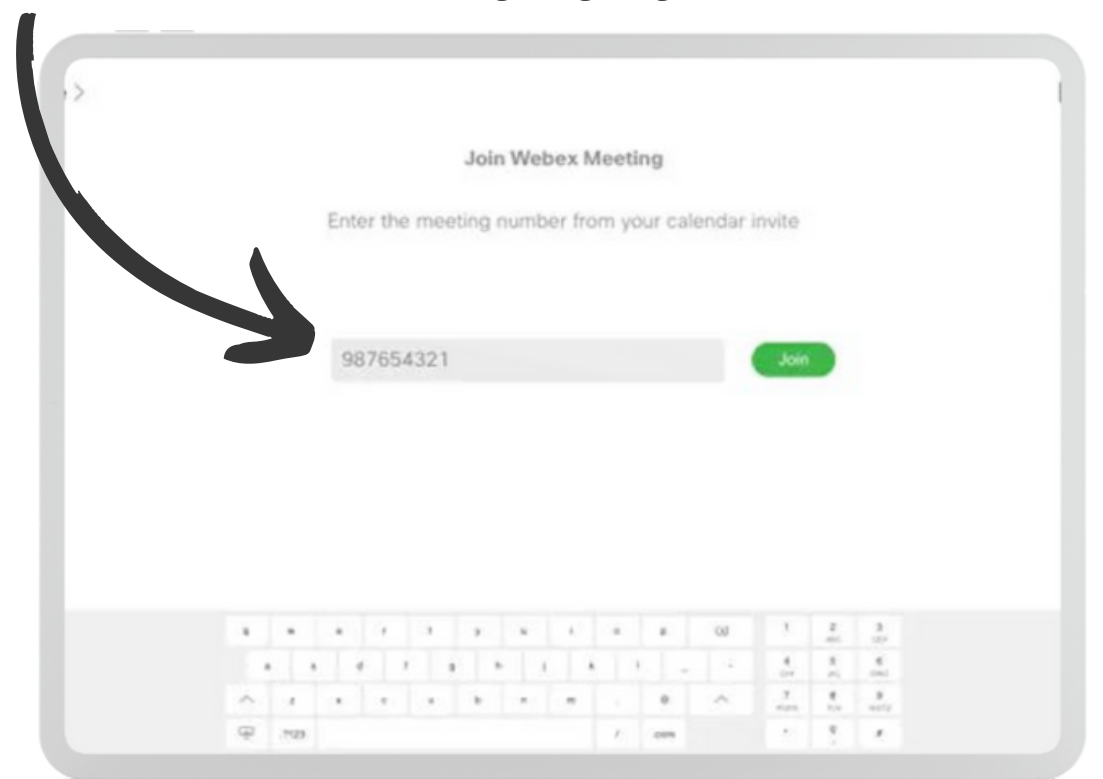

Drücken Sie auf "Teilnehmen", wodurch Sie dem Meeting beitreten und dieses automatisch auf dem Bildschirm des Roomkit abgebildet wird.

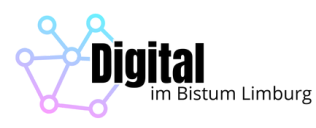

## Zoom Meeting im Webex-Roomkit

JUm über das Webex-Roomkit an einer Videokonferenz via Zoom teilzunehmen, drücken Sie auf "Anruf".

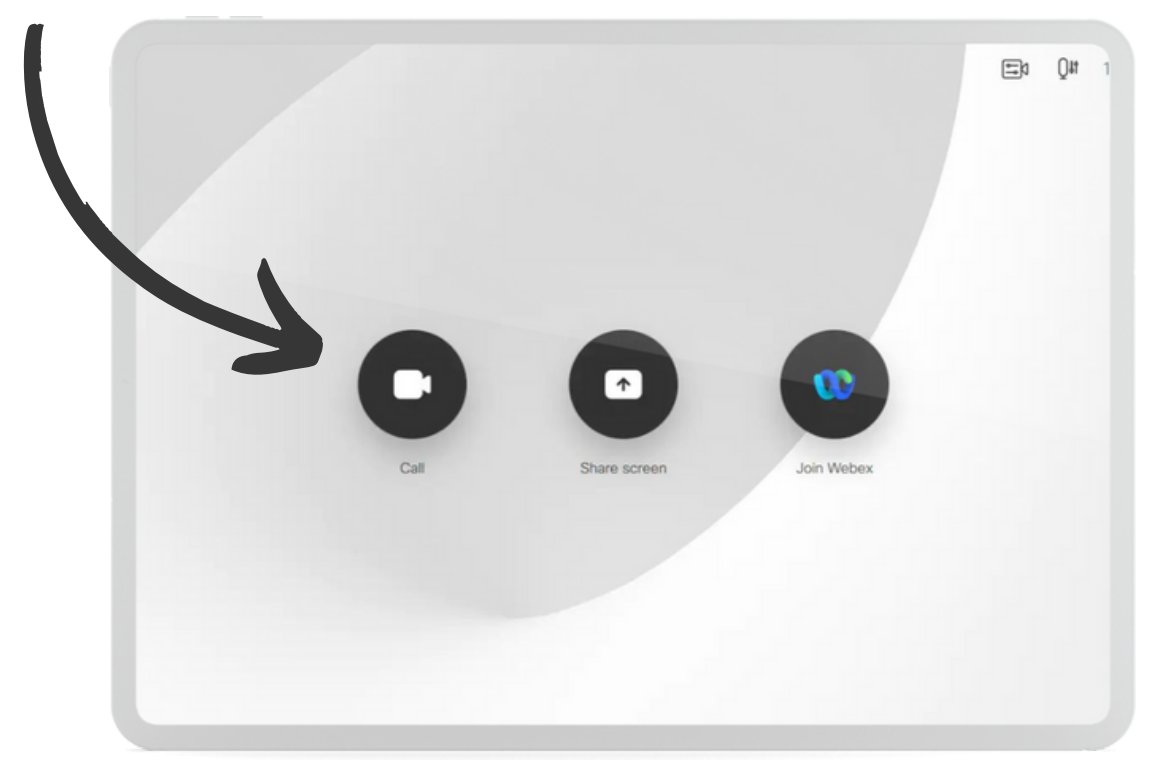

Im Adressfeld tragen Sie nun die "SIP Adresse" ein, die in der ZOOM Einladung automatisch erstellt wird und zu finden ist.

Die SIP Adresse kann bspw. so aussehen "89321590535@zoomcrc.com".

|   |   |      |        |      | Joi   | n We | ebex   | Meeti | ing     |       |        |  |  |
|---|---|------|--------|------|-------|------|--------|-------|---------|-------|--------|--|--|
|   |   | Ente | er the | mee  | rting | num  | ber fr | om ye | our cal | endər | invite |  |  |
|   |   |      |        |      |       |      |        |       |         |       |        |  |  |
|   | > | 00   | 765    | 4321 |       |      |        |       |         |       | Join   |  |  |
|   |   | 30   |        |      |       |      |        |       |         |       |        |  |  |
|   |   | 30   |        |      |       |      |        |       |         |       |        |  |  |
|   |   | 30   |        |      |       |      |        |       |         |       |        |  |  |
| 4 |   | 340  |        |      |       |      |        |       |         |       |        |  |  |
|   |   | 30   |        |      |       |      |        |       |         |       |        |  |  |

Nun werden Sie aufgefordert das Passwort einzugeben. Dazu wird der Meeting-Kenncode verwendet. Schließen Sie die Eingabe mit # ab.

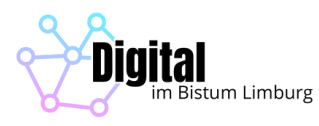